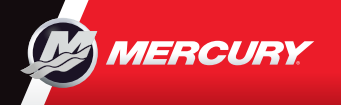

## VesselView702 | クイックガイド

2

CRUISE

+

24.5

diust SPEED Valu

Enable

3

< SMART TOW

MY PROFILES

Ť.

Profile 2

Current

Enable

2450

e, sec 3.5 ed, mph 32

RPM

TROLL

+

900

Adiust RPM Valu

Enable

4

ECO MODI

Target RPM

2200

ust RPM va

1600

1700

1700

Adjust Trim

1

ユーザーマニュアルは、ウェブサイトからダウンロードしてお使いください:www.mercurymarine.com/vesselview

エンジンページ

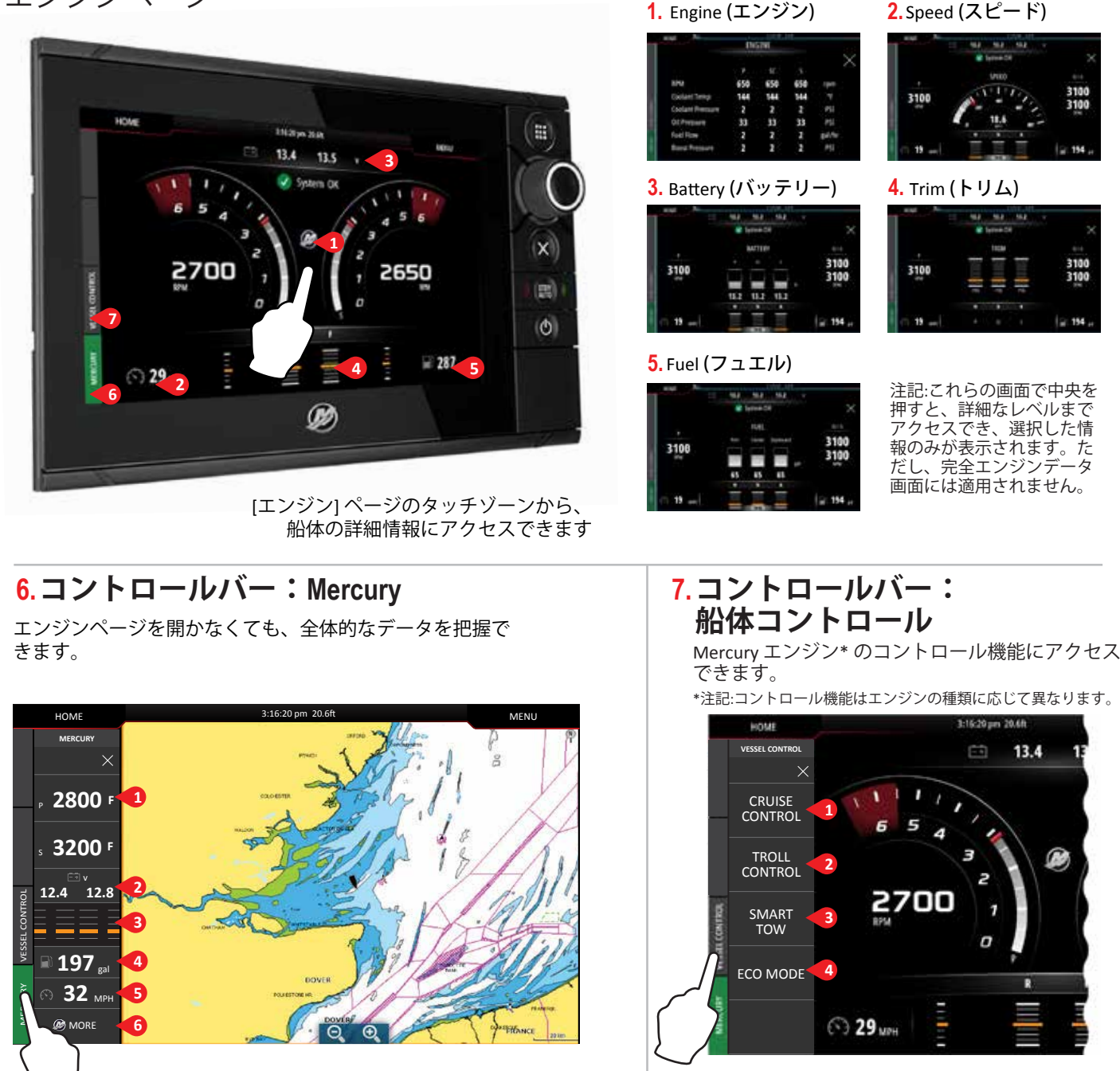

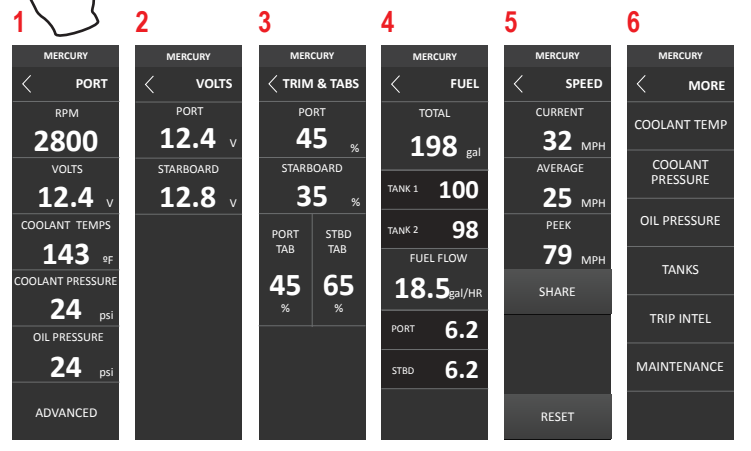

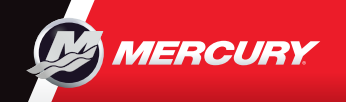

## VesselView702 | ヮイックガイド

ユーザーマニュアルは、ウェブサイトからダウンロードしてお使いください: www.mercurymarine.com/vesselview

## ディスプレイ操作

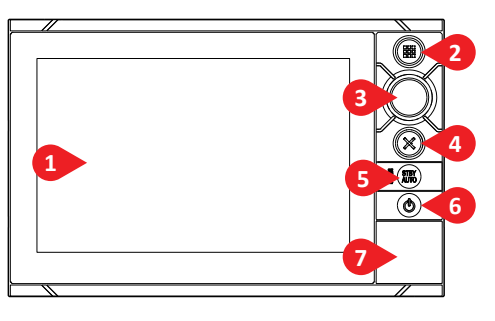

- タッチスクリーン
  ホームボタン 1回押すと、[ホ ーム]ページが表示されます。
   軽く押す操作を繰り返すと、お 気に入りボタンまで一巡します
   すべてのお気に入りボタンを
- 長押しすると、アクティブペー ジにオーバーレイ表示されま す。軽く押す操作を繰り返すと 、お気に入りボタンまで一巡し ます。
- 3 回転ノブ 回転させて、メニュ ーアイテムをスクロールし、押 すと、選択が確定します。また 、これを回転させると、数値の

調整やズーム可能パネルでのズ ームができます。

- 4 xボタン ダイアログを閉じる、 前のメニューレベルに戻る、またはパネルからカーソルを消す際に、1回押します。
- 5 STBY / AUTOボタン Mercuryオートパイロットシステムには適用されません。
- 6 電源ボタン 1回押すと、[システムコントロール] ダイアログが表示されます。軽く押す操作を繰り返すと、バックライトの輝度調節まで一巡します。
- 7 カードリーダードア

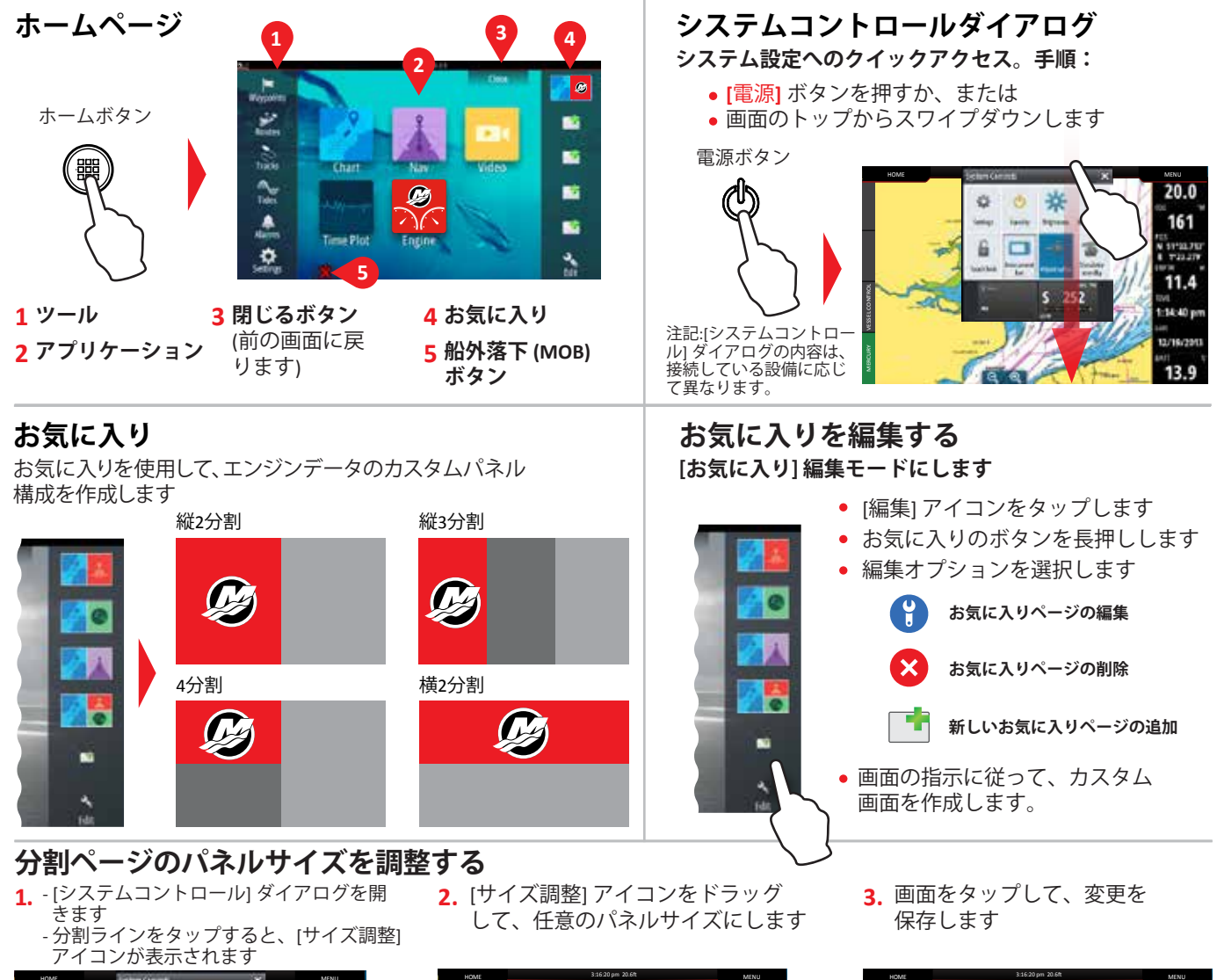

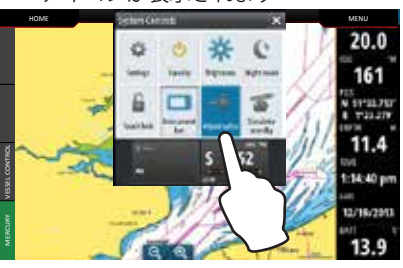

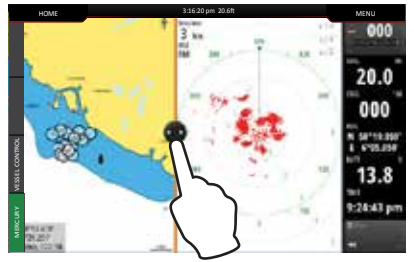

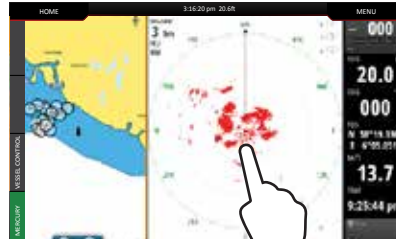

8M0122407 jpn